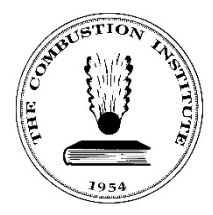

The Combustion Institute 5001 Baum Boulevard, Suite 644 Pittsburgh, Pennsylvania 15213-1851 USA Ph: (412) 687-1366 Office@CombustionInstitute.org CombustionInstitute.org

# Submit Manuscript: Elsevier Editorial Manager (EM)

Submit a manuscript for the 40th International Symposium on Combustion.

## Account Login

- 1. Navigate to the <u>EM website</u>.
- 2. Enter your Username and Password in the provided fields. Select Author Login.

| Proc                                                   | Welcome to Editorial Manager <sup>®</sup> for<br>edings of the Combustion Institute                |
|--------------------------------------------------------|----------------------------------------------------------------------------------------------------|
|                                                        | Please Enter the Following                                                                         |
| PROCEEDINGS OF<br>THE COMBUSTION INSTITUTE             | Username: katycombustion<br>Password: •••••                                                        |
| VOLUME 37<br>Part IV                                   | Author Login Reviewer Login Editor Login Publisher Log                                             |
| Organized and Published by<br>THE COMBUSTION INSTITUTE | Send Login Details Register Now Login Help<br>Software Copyright © 2019 Aries Systems Corporation. |

3. On the Author Main Menu, select Submit New Manuscript.

| Author Main Menu | New Submissions                                                                            |
|------------------|--------------------------------------------------------------------------------------------|
|                  | Submit New Manuscript<br>Submissions Sent Back to Author (0)<br>Incomplete Submissions (0) |

- 4. Using the dropdown menu, Select the Article Type and select Proceed.
  - a. If you have an ORCID number, follow the instructions on the screen to link your ORCID number to your manuscript submission.

#### **Attach Files**

**IMPORTANT:** You **must** complete and attach a Declaration of Interest Statement in order to submit your manuscript. You can download the Declaration of Interest template from paragraph on left.

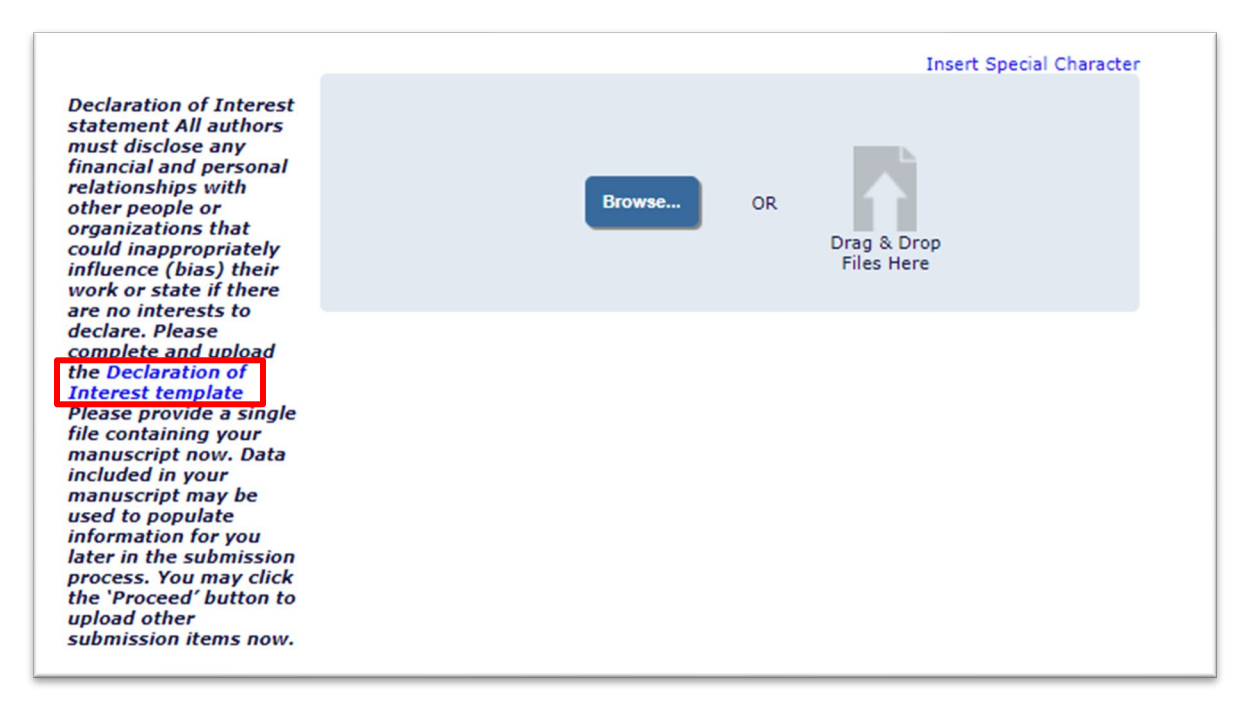

- 5. Use the Browse or Drag & Drop option to upload your files.
  - a. Confirm that your files are correctly identified under Item and Description, and in the correct order.

| Required For Submission<br>Manuscript<br>The above highlighted fir<br>nandatory.<br>Rease provide any addit | t Select<br>tatement "Decia<br>de types are Descri<br>Decia<br>ional items. | Item Type<br>ration of Interest Statement v<br>ration of Interest Statement                       |                                                                                         |                        | Browse                                      | Insert Special C<br>OR<br>Drag &<br>Files | haracter      |
|----------------------------------------------------------------------------------------------------|-----------------------------------------------------------------------------|---------------------------------------------------------------------------------------------------|-----------------------------------------------------------------------------------------|------------------------|---------------------------------------------|-------------------------------------------|---------------|
| e order in which the attach<br>hange Item Type of all o<br>Order Item                                       | ed items appear is the order estat<br>hoose + files to Choose + (           | blished by this publication. You may re-order any iten<br>Change Now<br>Description<br>Manuscript | ns of the same type manually if necessary.<br>File Name<br>The Best Test Paper Ever.pdf | <b>Size</b><br>35.1 KB | Last Modified<br>Sep 26 2023 03:41:06:189PM | Check All Clear<br>Actions<br>Download    | All<br>Select |
| 2 *Declaration of                                                                                           | Interest Statement +                                                        | Declaration of Interest Statement                                                                 | Declaration of Interest.docx                                                            | 11.7 KB                | Sep 26 2023 03:41:24:351PM                  | Download                                  |               |
| Ipdate File Order                                                                                           |                                                                             |                                                                                                   |                                                                                         |                        | _                                           | Remove<br>Check All Clear                 | All           |

#### b. Select Proceed.

**General Information** - VERY IMPORTANT – You will need to select the Section/Category and Classifications which correlate to your **Colloquia**.

6. From the drop-down menu, select the Section/Category that matches with the Article Type that you have chosen.

Select **vext** to expand the classifications section.

7. Select "Add Classifications" and select one classification. Once you have selected a classification, select "Add" to move it to Selected Classifications and "Submit" to save the change.

Both steps must be completed and must match. Select Proceed.

### Additional Information

- 8. Read and respond to the Questionnaire as prompted. Select **Proceed**.
  - a. Confirm funding information.
  - b. Select preference for paper presentation format at symposium.
  - c. Provide 3-5 brief highlights to support your preferred presentation format.
  - d. Select Proceed.

Manuscript Data – IMPORTANT – Some information may be automatically populated by EM. You must complete all fields: full title, abstract, keywords, authors, and funding information before you can Build PDF for Approval. You will need to use the move through the fields.

- 9. Fill in the Full Title and select Next.
- 10. Fill in the Abstract (limit 300 words) and select Next.
- 11. Fill in the Keywords (separated by semicolons (;)) select Next.
- 12. Complete the Author List.
  - a. Select the pencil icon if you need to edit or add information to the

Current Author data. Save your changes by selecting this icon

H 🕈

b. Select "Add Another Author" to add additional authors.

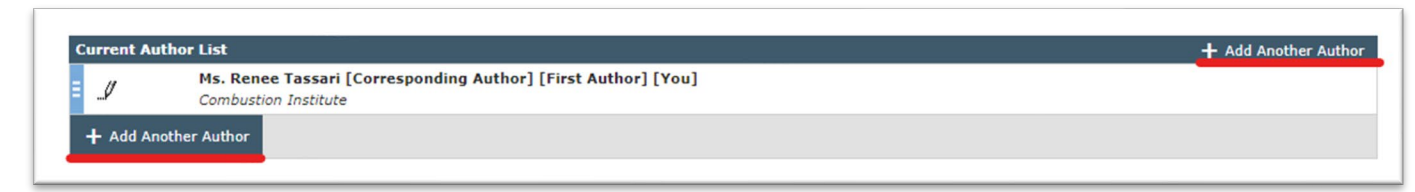

Fill in all the authors and their ORCID numbers (if applicable).

| ,      | - PP PP 🖨 🕅        |                                                    | Ins                                                                             | ert Special Characters             |
|--------|--------------------|----------------------------------------------------|---------------------------------------------------------------------------------|------------------------------------|
|        |                    | Given/First Name*                                  | Daniel                                                                          |                                    |
|        | Click this icon to | Middle Name                                        |                                                                                 |                                    |
|        | save and           | Family/Last Name*                                  | Flame                                                                           |                                    |
|        | immediately add    | Academic Degree(s)                                 |                                                                                 |                                    |
|        | another author     | Affiliation                                        |                                                                                 |                                    |
| Click  | this icon to save  |                                                    |                                                                                 |                                    |
| and E  | EXIT the "Enter    | E-mail Address*                                    | fake@fake.org                                                                   |                                    |
| Auth   | or Details"        | ORCID                                              |                                                                                 | Fetch                              |
| wind   | ow. This will      |                                                    | What is ORCID?                                                                  |                                    |
| retur  | n you to the       |                                                    | This is the corresponding                                                       | g author                           |
| title/ | abstract/author    | Do NOT click                                       | the checkbox next to                                                            | "This is the                       |
|        |                    | the correspondin<br>person. There<br>per submissio | g author "unless you"<br>nding author from you<br>e can only be one corr<br>on. | rself to this<br>responding author |

Save your changes by using one of the below  $\blacksquare$  icons.

Select Next.

- 13. Complete funding information. Select Next.
- 14. After you have completed all the above steps, select **Build PDF for Approval**. (A pop-up message will indicate if you have any errors or missing information.)
- 15. Wait 10-30 seconds (may take longer) for the PDF to be built. You will receive an email once your submission is built and ready to be viewed/reviewed and approved.

Instructions to finalize your submission are available on the EM page as you wait for your submission to be built.

- 16. You MUST select **View Submission** to download and review your submission before you will be able to approve the submission.
  - a. A list named "Action Links" will show up in the Action section of the table.
  - b. To open the Action Links, select the "+" symbol to the left of the "Action" heading.

17. You MUST accept the guidelines for <u>Ethics in Publishing</u> before you submit your paper. Select the checkbox "**I accept**" in the last column of the table before approving the PDF of your submission.

| Action 🗖 🖓                                                                                   | Manuscript Number 🔺 | Title 🔺                                                       | Date Submission Began 🔻   | Status Date 🔺             | Accept Ethics in Publishing? |
|----------------------------------------------------------------------------------------------|---------------------|---------------------------------------------------------------|---------------------------|---------------------------|------------------------------|
| View Submission<br>Edit Submission<br>Approve Submission<br>Remove Submission<br>Send E-mail |                     | The Best Paper Ever This is the best test paper ever created. | Sep 26 2023 3:39:58:207PM | Sep 26 2023 4:02:06:813PM | I accept                     |

18. After you view (and review) your submission, select **Approve Submission**.

| Action 🗖      | ۶×      | Manuscript Number 🔺 | Title 🔺                                                       |
|---------------|---------|---------------------|---------------------------------------------------------------|
| View Submiss  | sion    |                     |                                                               |
| Edit Submissi | on      |                     |                                                               |
| Approve Subr  | mission |                     | The Best Paper Ever This is the best test paper ever created. |
| Remove Subr   | nission |                     |                                                               |
| Send E-mail   |         |                     |                                                               |

- If you have not entered an ORCID ID, you will be prompted to add one or proceed without one.
- If you have not finished or need to make edits to your submission, you can do so. You will find your paper under "Incomplete Submissions" in your Author Main Menu.
- 19. You will be asked if you are sure you want to approve the submission. Select OK.
  - a. You will receive confirmation on the screen: "Thank you for approving...."...
  - b. After you approve your submission, you (and any coauthors) will receive an email confirming your submission.

End procedure